# w3 Upload 2.0

# **User Manual**

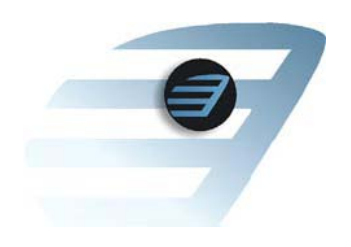

http://www.dimac.net/

# Contents

| Contents                            | 2    |
|-------------------------------------|------|
| Copyright                           | 4    |
| Introduction                        | 5    |
| Getting Started                     | 6    |
| Uploading to a server               | 6    |
| IIS 6.0: upload and download issues | 6    |
| Object Model                        | 8    |
| W3.Upload                           | 8    |
| GetData                             | 8    |
| SendFile                            | 8    |
| Form                                | 8    |
| ProgressParts                       | 9    |
| SendAdodbField                      | 9    |
| W3.FieldCollection                  | 9    |
| Count                               | 9    |
| Items                               | . 10 |
| W3.FormField                        | . 10 |
| IsEmpty                             | . 10 |
| SaveAsUniqueFile                    | . 10 |
| SaveToFile                          | . 11 |
| ContentType                         | . 11 |
| FileName                            | 12   |
| IsFile                              | 12   |
| Item                                | 12   |
| Name                                | 12   |
| Size                                | 13   |
| Count                               | . 13 |
| Field                               | . 13 |
| BinaryData                          | . 14 |
| W3.Archive                          | . 14 |
| Create                              | . 14 |
| Open                                | . 14 |
| Extract                             | . 14 |
| ExtractFile                         | . 14 |
| AddFile                             | 15   |
| AddFiles                            | 15   |
| FindFile                            | . 15 |
| Count                               | . 15 |
| W3.ArchiveItem                      |      |
| Name                                |      |
| Name                                | 16   |
| IsFolder                            | . 16 |
| Size                                | . 16 |
| ModifiedDate                        | 16   |
|                                     |      |

| W3.Progress |  |
|-------------|--|
| ProgressID  |  |
| GUID        |  |

# Copyright

We have done our best to ensure that the information in this manual is both accurate and useful; however, please be aware that errors may exist, and that Dimac Development / Duplo AB (hereafter referred to as Duplo) does not give any guarantees concerning the accuracy of the information here or in the use to which it may be put.

Duplo may have patents and/or pending patent applications covering subject matter in this document.

Copyright © 2004 Duplo AB. All rights reserved.

This document may only be reproduced (in whole or part), copied, photocopied, translated, or converted to any electronic or machine readable form with the prior permission of Duplo.

Dimac Development Duplo AB Prästgatan 12 252 24 Helsingborg Sweden

Phone: +46 42 35 94 00 Fax: +46 42 15 80 50 Homepage: http://www.dimac.net E-mail: <u>info@dimac.net</u> Support: <u>support@dimac.net</u>

If any problems occur using this application, please visit our web site <u>http://www.dimac.net</u>.

# Introduction

w3 Upload makes it possible for you to upload multiple files using simple ASP and HTML-coding technologies, and to control the maximum file size or to limit the content type of the uploaded files. The placement of uploaded files can be directed and named by the user who. w3 Upload allows you to mix standard forms with the upload form, thus making it possible for you to seamlessly integrate w3 Upload into your forms. It also provides the possibility to create and extract content from ZIP files.

# **Getting Started**

## Uploading to a server

w3 Upload works exactly as the usual HTTP form object and the file is accessed from the server for storage or manipulation as any other field (text for example). To utilize this architecture you need two pieces of code: The form where the client specifies and submits the file and receiving code which saves the file on the server or generates any other response.

The following is an example of a very simple form that could be used:

Things to note:

- The 'ENCTYPE' parameter of the 'FORM' tag: Has to be set to "mul ti part/form-data" as specified
- There are two fields submitted: (1) A field for specifying the name the user wishes (of type 'text', which is default and not explicitly declared in the 'INPUT' tag). (2) A field for the file where the user specifies the search path to the file either by keyboard entry or using the standard windows file browse dialog.
- As stated previously, the client must be using a browser that supports the 'INPUT' tag of 'FILE' type.

## IIS 6.0: upload and download issues

If you are having issues with uploads and downloads with file sizes greater than 200K and are running IIS 6.0, try these solutions first: open up the file "metabase.xml" with Notepad. It should be located in C:\windows\system32\inetserv. Find the variable named "AspMaxRequestEntityAllowed". By default it is set at 204800 bytes (200 Kb), change it to the desired size. For downloading Find the variable named "AspBufferingLimit" and

## w3 Upload 2.0 Manual

change it to the desired value. By default this is set to 4 MB. By changing this variable you are increasing the max size of ASP response buffer, thus letting you download files greater than 4 MB. By increasing the number of these variables, you can control the size of uploads and downloads respectively.

A NOTE: Before making changes to this file, you must first go to IIS and right click the server and select properties. Check the box that says "allow changes to MetaBase configuration while IIS is running". If you don't, you will find that the metabase.xml file is locked. For good house cleaning you should go back and uncheck this after making your changes.

# **Object Model**

## W3.Upload

## GetData

Signature: GetData() : String

Description: Returns ALL mimedata as a string.

## SendFile

```
Signature:
        SendFile(bstrFileName, [bSetContentType]) :
```

Description: Sends a local file on the server to the client.

The method takes two arguments - path of the file to be sent and a content type. Instead of explicitly setting the content type you can set the second parameter to 'true' and leave it up to upLoad, which is probably the best way to do it.

Please see the 'Getting Started' chapter for usage information.

## Example:

```
upLoad.SendFile( 'D:\\upload\\test.jpg', true );
// will send the specified file on the server to the client (browser),
// where it will most likely be displayed
```

## Form

Signature:
 Form() : w3.FieldCollection

Description:

Replacement Form object. Use this as the normal form object. See also the 'Getting Started' chapter.

There are several uses as this enables access to the field collection of the submitted form. Perhaps is the creation of references to indivdual field objects of the collection the most common usage. You can either reference the field by it's name, by using a numeric index, or by enumeration (for each .. )

See the reference of your chosen development environment on handling of collections for further information.

#### w3 Upload 2.0 Manual

```
Example:
// creating a variable reference to an individual field object in the
field collection
// of the submitted form:
var aName = upLoad.Form( 'chosenFileName' );
var uploadedFile = upLoad.Form( 'theFile' );
// you can type-cast the variables if you wish, for readability reasons,
although it is usually an
// unecessary encapsulation of the object
// thus, alternatively, you could write:
var aName = new String ( upLoad.Form( 'chosenFileName' ) );
```

## **ProgressParts**

Signature: ProgressParts : Long

Description: Specifies how many intervals the progressbar should use. See **W3.Progressbar** for more information.

## SendAdodbField

Signature: SendADODBField(AdoDBField as Object) :

Description

Deprecated. Please use FormField.BinaryData in conjunction with a stream object. See FormField.BinaryData for more information.

## W3.FieldCollection

The FieldCollection refers to the form items in the posted form.

## Count

Signature: Count() : Integer

Description: Returns the number of fields in the submitted form.

Useful if you wish to have a dynamic number of fields submitted.

#### w3 Upload 2.0 Manual

#### Example:

```
var noOfFields = new Number ( upLoad.Form.Count );
// noOfFields contains the number of fields in the submitted form
```

#### Items

```
Signature:
Items(index) : w3.FormField
```

Description: Returns the field object.

This is the second way to create a variable reference to a field object of the submitted field collection. See also the 'Form' member of the w3.upload object.

Example:

## W3.FormField

#### IsEmpty

Signature:

IsEmpty( ) : Boolean

Description:

Returns true if the field is empty.

Note: Not yet implemented.

## **SaveAsUniqueFile**

#### Signature:

SaveAsUniqueFile(bstrFileName) : String

#### Description:

Saves the file as a Unique file and returns the new name. Adds a numbering at the end of the given filename.

Same as 'SaveToFile' except for this numbering feature.

#### Example:

```
// In the receiving code for a HTTP form the following saves a
// file submitted in the field named 'theFile'
// a reference to a field object is created
file = upLoad.Form( 'theFile' );
Var theName =
file.SaveAsUniqueFile("D:\\uploadSite\\uploadedfile.txt" );
// the field (the file) is saved on the server in the catalog:
// "D:\uploadsite\ "
// with the name "uploadedfile.txt" or "uploadedfile(1).txt" if
// it already exists,
// or "uploadedfile(2).txt" and so on
// it returns the name into variable 'theName'
```

## SaveToFile

#### Signature:

SaveToFile(bstrFileName) :

#### Description:

Saves the field to disk. The most obvious usage is for saving an uploaded file on the server and thus applying the method on a field of 'FILE' type.

#### Example:

```
// In the receiving code for a HTTP form the following saves a file
// submitted in the
// field named 'theFile'
// a reference to a field object is created
file = upLoad.Form( 'theFile' );
file.SaveToFile( "D:\\uploadSite\\uploadedFiles\\uploadedfile.txt" );
// the field (the file) is saved on the server in the catalog:
// "D:\uploadsite\uploadedFiles\"
// with the name "uploadedfile.txt"
```

#### ContentType

#### Signature:

ContentType( ) : String

Description:

Returns the contentType of the uploaded file. Only works on file fields.

#### Example:

```
var fileField = upLoad.Form( "theFile" );
var type = new String ( fileField.ContentType );
// type now contains the content type of the file
// for example: 'image/pjpeg'
```

## FileName

Signature:

FileName( ) : String

Description:

The name of the originally uploaded file

Example:

```
var fileField = upLoad.Form( "theFile" );
var fileName = new String ( fileField.FileName );
// fileName contains the name of original file, including full path,
// as found on
// the computer. For example: 'D:\pictures\mypicture.jpg'
```

#### IsFile

Signature:

IsFile( ) : Boolean

Description:

Returns true if the field is a File

Example:

```
var fileField = upLoad.Form( "theFile" );
var isFile = new Boolean ( fileField.IsFile );
// isFile is true when the field is of file type
```

#### ltem

Signature:

Item( ) : String

Description:

Value of this field. Returns the string if it is a textfield and so on.

Example:

```
var fileName = upLoad.Form( "theFileName" );
var value = new String ( fileField.FileName );
// value now contains the name (the input field 'theFileName' is of text
type)
```

#### Name

Signature:

Name() : String

Description:

Returns the name of the inputfield as specified in the HTML of the submitting formpage.

Example:

```
var fileField = upLoad.Form.Items( 1 );
var fieldName = new String ( fileField.Name );
// fieldName now contains the name of the field - in this case:
'theFile'
```

## Size

Signature:

Size() : Integer

Description:

Returns the size of the field/file

Example:

```
var fileField = upLoad.Form( "theFile" );
var fileSize = new Number ( fileField.Size );
// fileSize now contains the size of the file
```

## Count

Signature:

Count() : Integer

Description:

Returns the number of fields which share the same name in the collection.

Example:

```
var fileField = upLoad.Form( "theFile" );
var fileCount = new Number ( fileField.Count );
// fileCount is the number of fields with the name "theFile"
```

## Field

Signature:

Field(index) : w3.FormField

Description:

Returns the w3.FormField in the collection identified by the numeric index. When multiple fields with the same name exists, the collection accessed by this property contains all the relevant w3.FormField objects.

The first ( index 0 ) item actually represents the current object used.

#### Example:

```
var fileFields = upLoad.Form( "theFile" );
var i;
for( i = 0 ; i < fileFields.Count ; ++I )
{
    f = fileFields.Field( I );
    f.SaveAsUniqueFile("upload.txt");
}
```

## **BinaryData**

Signature: BinaryData : Byte[] Description:

Returns a file as a byte array, useful when adding the file to a database.

```
Example:
rs = Server.CreateObject("ADODB.Recordset");
rs.Open("SELECT * FROM blobtest WHERE id=42", conn, adOpenDynamic,
adLockOptimistic);
rs("blob").AppendChunk(upload.Form("theFile").BinaryData);
rs.Update();
```

## W3.Archive

## Create

Signature: Create(fileName : String) Description: Creates a new archive with the specified file name. Example: archive.Create("c:\files\zipfile.zip");

## Open

```
Signature:
        Open(FileName : String, [password : String]) : Bool
Description:
        Returns a file as a byte array, useful when adding the file to a database.
Example:
arch.Open("c:\files\zipfile.zip", "s3cr3t");
```

## Extract

```
Signature:
    Extract(zipFile : String, destinationDir : String, [fileMask :
String], [pathType : Long])
Description:
    Extract the files from the archive.
Example:
    arch.Extract("c:\files\file.zip", "c:\newfiles", "*.*",
    arch.RELATIVE_PATH);
```

## ExtractFile

```
Signature:
ExtractFile(fileName : String, destination : String)
Description:
Extracts a file from the archive. Note: the archive must be open.
```

Example:

```
arch.Open("c:\files\zipfile.zip");
arch.ExtractFile("w00t.jpg", "c:\files");
```

## AddFile

Signature: AddFile(fileName : String)

Description: Adds a file to the archive. Note: the archive must be open. Example: arch.Open("c:\files\zipfile.zip"); arch.AddFile("c:\files\ls.txt");

## AddFiles

Signature: AddFiles(path : String, recurse : Bool)

Description:

Adds a directory to the archive. Note: the archive must be open.

Example:

arch.Open("c:\files\zipfile.zip"); arch.AddFiles("c:\files\\*.\*", true);

## FindFile

Signature:

FindFile(fileName : String) : Bool

Description:

Returns true if fileName could be found in the archive. Note: the archive must be open.

```
Example:
arch.Open("c:\files\zipfile.zip");
arch.FindFile("w00t.jpg");
```

## Count

Signature: Count : Long Description:

Returns the number of items in the zipfile.

Example: arch.Open("c:\files\zipfile.zip"); Response.Write(arch.Count);

## W3.Archiveltem

Name Signature: Name : String Description:

```
http://www.dimac.net/
```

Returns the name of the item.

```
Example:
arch.Open("c:\files\zipfile.zip");
for (var i=0; i < arch.Count; i++) {
        Response.Write(arch.Item(i).Name + "<br>");
        Response.Write(arch.Item(i).Size);
}
```

#### Name

```
Signature:
    Name : String
Description:
    Returns the name of the item.
Example:
arch.Open("c:\files\zipfile.zip");
for (var i=0; i < arch.Count; i++) {
    Response.Write(arch.Item(i).Name + "<br>");
    Response.Write(arch.Item(i).Size);
}
```

## IsFolder

Signature: IsFolder : Bool Description: Returns whether the item is a folder. Example: arch.Open("c:\files\zipfile.zip"); for (var i=0; i < arch.Count; i++) { Response.Write(arch.Item(i).isFolder + "<br>"); }

## Size

```
Signature:
    Size : Long
Description:
    Returns the uncompressed size of the item.
Example:
arch.Open("c:\files\zipfile.zip");
for (var i=0; i < arch.Count; i++) {
    Response.Write(item.Size + "<br>");
}
```

## **ModifiedDate**

```
Signature:
    ModifiedDate : Date
Description:
    Returns the modified date of the item.
Example:
arch.Open("c:\files\zipfile.zip");
for (var i=0; i < arch.Count; i++) {
    Response.Write(item.ModifiedDate + "<br>");
}
```

## W3.Progress

## ProgressID

Signature: ProgressID : String Description: Returns a unique identifier used to identify an upload process. Example: Response.Write(progress.ProgressID);

## GUID

Signature: GUID : String Description: Returns a GUID. Example: Response.Write(progress.GUID);